#### **M** winmostar tutorial

# **GAMESS Solvent Effects**

V11.5.6

29 January 2024 X-Ability Co., Ltd.

#### **About This Manual**

- This manual is a tutorial demonstrating use cases for Winmostar V11.
- For those using Winmostar V11 for the first time, please consult <u>Beginner's Guide</u>.
- For those who wish to explore the details of each feature, please refer to <u>Winmostar User Manual.</u>
- Those who wish to practice the contents of this manual are encouraged to attend a training session.
  - <u>Winmostar Introductory Training Session</u>: This guide only introduces the operation methods of the Basic Tutorial.
  - <u>Winmostar Basic Training Session</u>: We will cover the theoretical background, explanations on interpreting results, operational methods of the Basic Tutorial, and procedures for some tutorials beyond the basic level.
  - <u>Individual Training Session</u>: You can freely customize the training content according to your preferences.
- If you are unable to proceed with the operations as outlined in this manual, please first consult <u>Frequently asked questions</u>.
- If your issue is not resolved through the Frequently Asked Questions, for the purpose of information accumulation and management, please contact us using <u>Contact page</u>. Attach files generated at the time of the issue and provide steps to reproduce the problem.
- The copyright for this document is held by X-Ability Co., Ltd. Any copying or duplication of the content in any form without the express permission of X-Ability Co., Ltd. is strictly prohibited.

#### **Overview**

Using the PCM (Polarizable Continuum Model) method, we will perform structure optimization and IR calculations for an acetone molecule in aqueous solution at the B3LYP/6-31G\* level. The PCM method approximates solvent effects by surrounding the solute molecule with a continuous dielectric medium that possesses the dielectric constant of the solvent.

For comparison, we will also carry out similar structure optimization and IR calculations in vacuum at the B3LYP/6-31G\* level. We will observe how the stretching vibrations of the hydrophilic C=O group and the bending motions of the hydrophobic C-H group change.

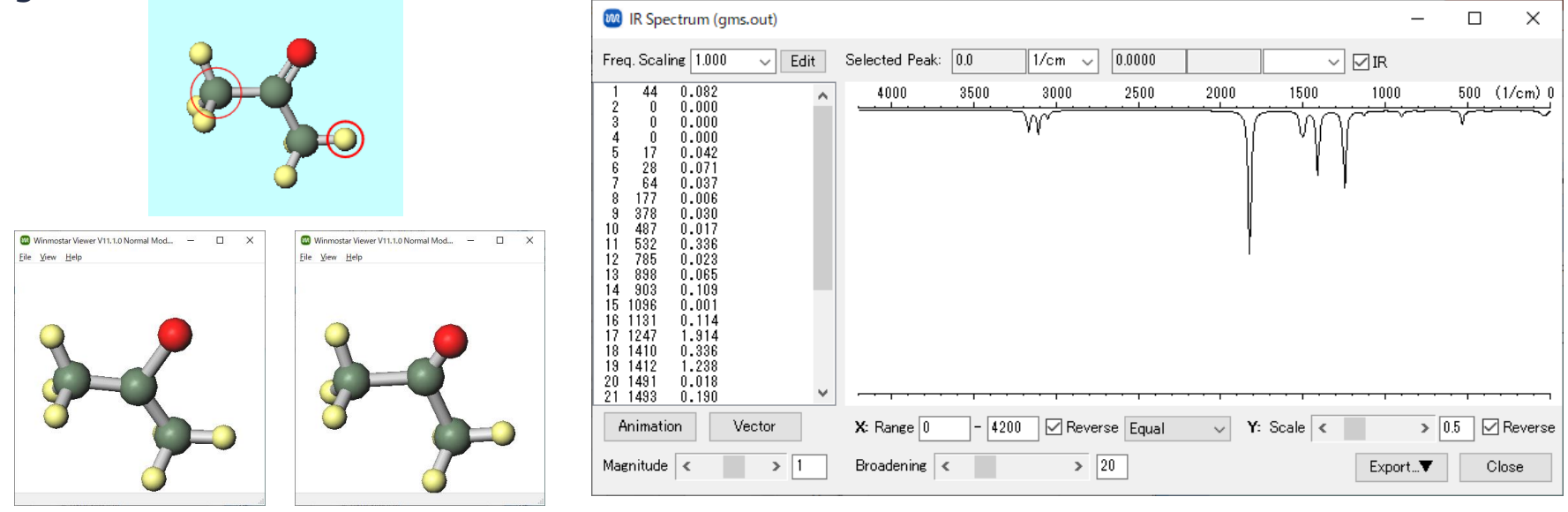

### **Preference of Operating Environment**

- For GAMESS:
  - Please install GAMESS according to GAMESS Installation Manual available at <a href="https://winmostar.com/en/manual\_en/installation/GAMESS">https://winmostar.com/en/manual\_en/installation/GAMESS</a> install manual en win. <a href="https://winmostar.com/en/manual\_en/installation/gamess">pdf</a>

### **Operating Modes of Winmostar V11**

V11 offers two operating modes: **Project Mode** and **File Mode**. This manual focuses on operations in Project Mode. For operations in File Mode, please refer to tutorial for version 10.

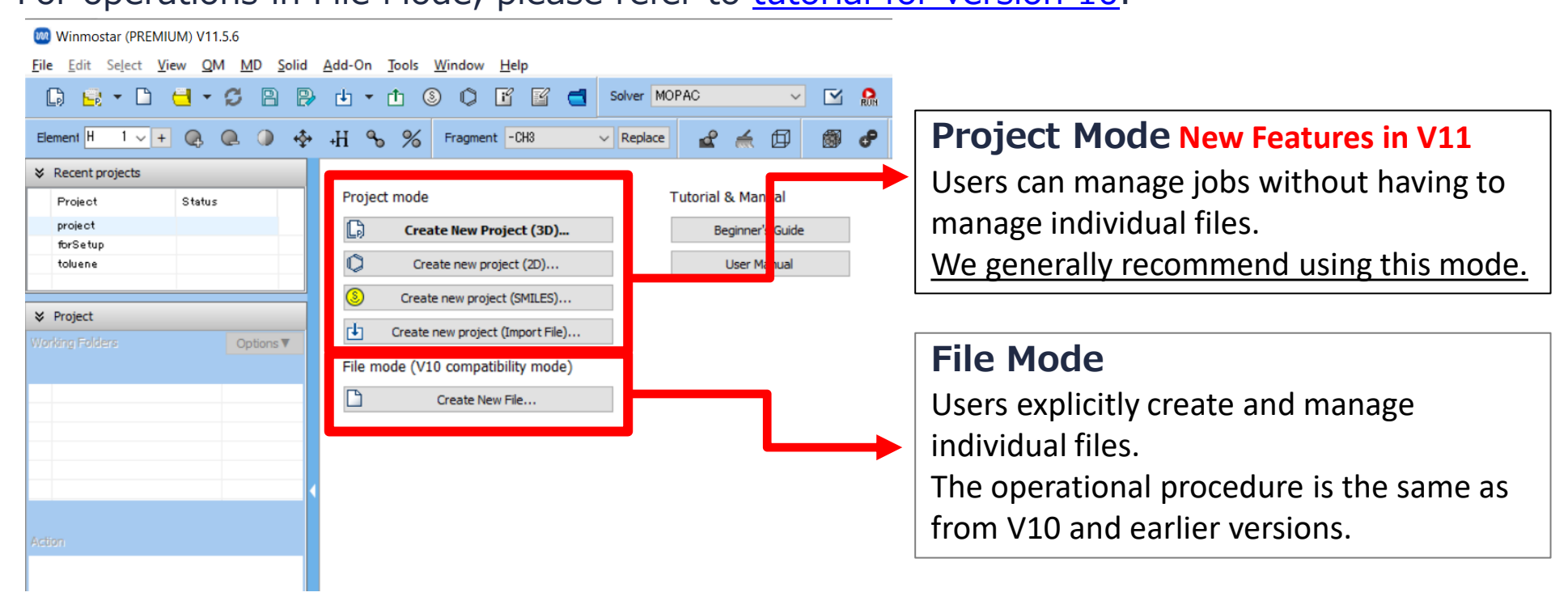

When creating a continuation job in File Mode or versions before V10, you must display the final structure of the original job each time. In Project Mode, this final structure is automatically inherited.

### A. System Modeling

For basic operation methods, please refer to GAMESS Foundation Tutorial.

- A. Launch Winmostar and click **Create New Project (3D)**. If Winmostar is already running, first click **File | Close**.
- B. Enter 'acetone' for **Project name** and click **Save**.

|            |             | un           | Winmostar (PRE               | EMIUM) V11.5.6                     |               |                         |                          |                   |           |      |      |       |     |
|------------|-------------|--------------|------------------------------|------------------------------------|---------------|-------------------------|--------------------------|-------------------|-----------|------|------|-------|-----|
|            |             | <u>E</u> ile | <u>E</u> dit Se <u>l</u> ect | <u>V</u> iew <u>Q</u> M <u>M</u> D | <u>S</u> olid | <u>A</u> dd-On <u>1</u> | <u>T</u> ools <u>W</u> i | ndow <u>H</u> elp | 1         |      |      |       |     |
|            |             | ſ            | ) 🖬 - C                      | ) <mark> 6</mark> B                | ₽             | 4 • (                   | 1 (8)                    | o e               | 2 🔁       | So   |      |       |     |
|            |             | Ele          | ment H 1 🗸                   | + Q Q )                            | -∲•           | ₊Η �₀                   | % ⊧                      | ragment -CH       | 13        | ~ F  |      |       |     |
|            |             | *            | Recent projects              |                                    |               |                         |                          |                   |           |      |      |       |     |
|            |             |              | Project                      | Status                             |               | Project                 | mode                     |                   |           |      |      |       |     |
|            |             |              |                              |                                    |               | L)                      | Create                   | New Project       | : (3D)    |      |      |       |     |
|            |             |              |                              |                                    |               | Q                       | Create                   | new project (     | 2D)       |      |      |       |     |
|            |             | ×            | Project                      |                                    |               | 8                       | Create ne                | ew project (SM    | ILES)     |      |      |       |     |
|            |             | Wa           | king Folders                 | Options                            | <b>v</b>      | ц,                      | Create nev               | v project (Imp    | ort File) |      |      |       |     |
|            |             |              |                              |                                    |               | File mo                 | de (V10 c                | compatibility     | mode)     |      |      |       |     |
|            | 🞯 New pro   | oject        |                              |                                    | 1             |                         |                          |                   |           |      | _    |       | ×   |
|            | Project nam | e            |                              | acetone                            |               |                         |                          |                   |           |      |      |       |     |
|            | Location    | Arbitrary f  | older                        | C:¥winmos11¥Us                     | Data          | )                       |                          |                   |           |      |      | ~ Bro | wse |
|            |             |              | d folder                     | C:¥winmos11¥Us                     | erData        |                         |                          |                   |           |      |      |       |     |
|            |             | O UserData f | older                        | C:¥winmos11¥Us                     | erData        | Ι¥                      |                          |                   |           |      |      |       |     |
|            | Description | (Optional)   |                              |                                    |               |                         |                          |                   |           |      |      |       |     |
|            | Desciption  | (op donial)  |                              |                                    |               |                         |                          |                   |           |      |      |       |     |
|            |             |              |                              |                                    |               |                         |                          |                   |           |      |      |       |     |
|            |             |              |                              |                                    |               |                         |                          |                   |           |      | Save |       |     |
| M winmosta | Copy        | right 2      | 008-20                       | )23 X-Ab                           | ility         | / Co.,                  | Ltd.                     | Pow               | vered     | by C | hatG | PT4   |     |

### A. System Modeling

- A. Select -CH3 from Fragment at the top of Main Window and click Replace once to create methane.
- B. Select -CHO from Fragment and click Replace once to create acetaldehyde.
- C. Select -CH3 again and click Replace once to create acetone.

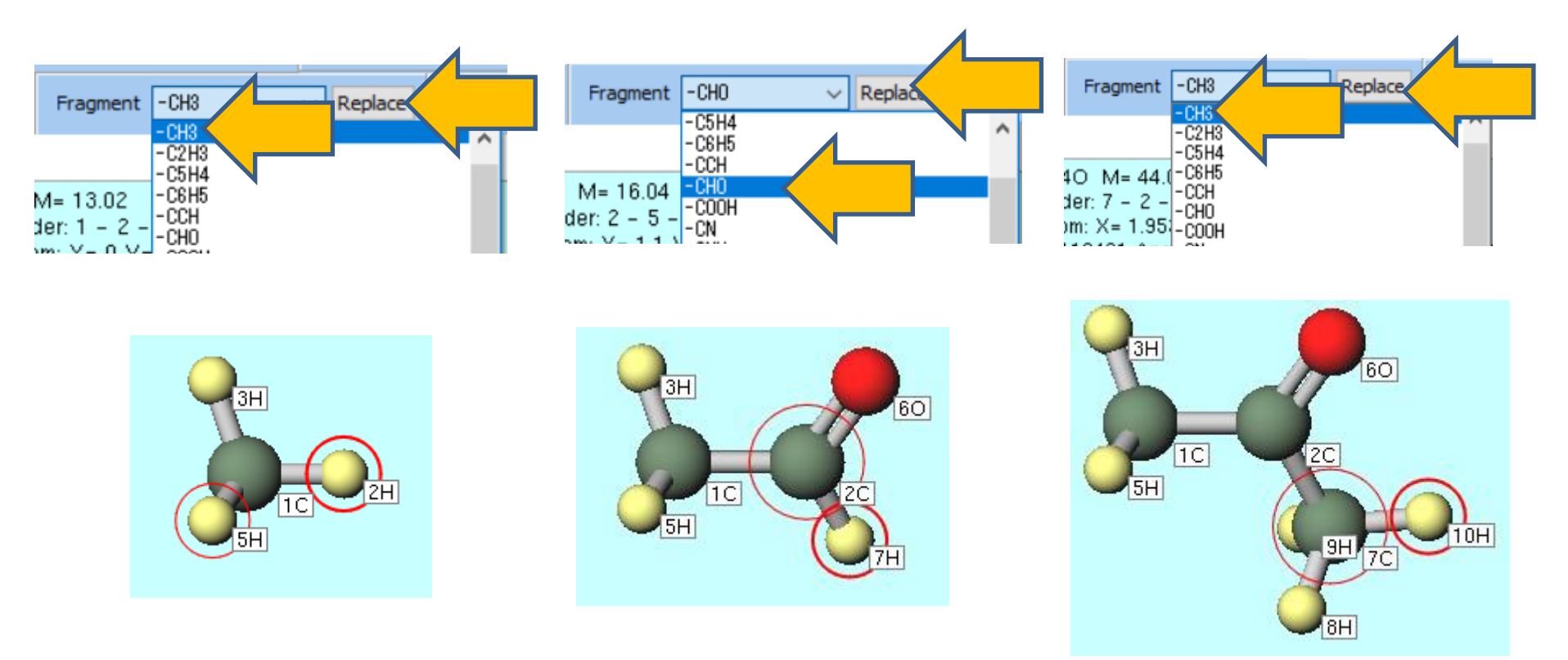

### **B. Execution of Calculation**

- A. Select **GAMESS** from **Solver** and click **Workflow Setup**.
- B. In GAMESS Workflow Setup window, change Preset to Optimize+IR.
- If you want to reduce computational accuracy to finish calculations faster, change **Basis set** to **STO-3G**.
- C. Click + in # of Jobs.

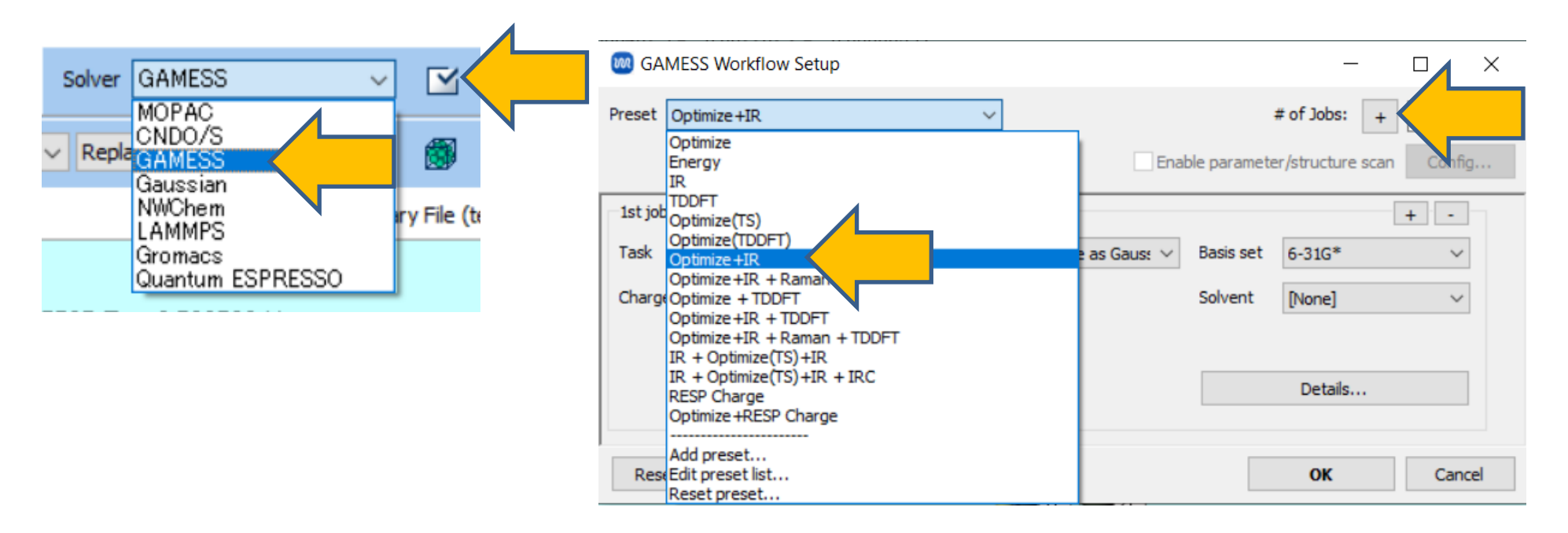

#### **B. Execution of Calculation**

- A. Uncheck the box for **Same conditions as previous job** for the newly displayed **2nd job**.
- B. Change **Solvent** for **2nd job** to **WATER (PCM)**.
- C. Click OK.

 $\cdot$  1st job will be the structure optimization and IR calculation in vacuum, and 2nd job will be the structure optimization and IR calculation in aqueous solution.

| 1st job |                       |        |                         |           |              |           |                            | + -        |
|---------|-----------------------|--------|-------------------------|-----------|--------------|-----------|----------------------------|------------|
| Task    | Optimize +IR          | ~ M    | lethod                  | B3LYP(sam | e as Gaus: 🗸 | Basis set | 6-31G*                     | ~          |
| Charge  | 0 ~                   | Μ      | lultiplicity            | 1 ~       |              | Solvent   | [None]                     | ~          |
|         |                       |        |                         |           |              |           | Details                    |            |
| 2nd job |                       |        |                         |           |              |           |                            | + •        |
| Task    | Optimize +IR          | ~ M    | lethod                  | B3LYP(sam | e as Gaus: 🗸 | Basis set | 6-31G*                     | ~          |
| Charge  | 0 ~                   | Μ      | lu <sup>j</sup> plicity | 1 ~       |              | Solvent   | WATER (PCM)                | ~          |
| Same    | conditions as previou | us job |                         | previou   | s job 🗸 🗸    | 1         | [None]<br>INPUT            | ~          |
|         |                       |        |                         |           |              | -         | WATER (PCM)<br>WATER (SMD) |            |
|         |                       |        |                         |           |              |           | METHANOL (P                | CM)<br>MD) |
|         | 1 (                   |        |                         |           |              | _         | ETHANOL (PC                | VI)        |
| Reset   | Import                | Exp    | ort                     |           |              |           | CHCI3 (PCM)                | -,         |

#### **B. Execution of Calculation**

A. Set **# of MPI Procs** according to the number of cores in your computer. When running on a remote machine, also configure settings such as the profile.

| Β. | Click <b>Run</b> . | 阙 Job Setting                  |                                                    | _                |      | ×      |  |  |  |  |
|----|--------------------|--------------------------------|----------------------------------------------------|------------------|------|--------|--|--|--|--|
|    |                    | Run local job                  |                                                    |                  |      |        |  |  |  |  |
|    |                    | Program                        | GAMESS (1) V                                       |                  |      |        |  |  |  |  |
|    |                    | Path                           | C:¥Users¥Public¥gamess-64¥gamess.2023.R1.intel.exe |                  |      |        |  |  |  |  |
|    |                    | ○ Run remote job               |                                                    |                  |      |        |  |  |  |  |
|    |                    | Remote Server Profile          | pbs_example ~                                      | Config           |      |        |  |  |  |  |
|    |                    | Solver                         | gamess $\vee$                                      |                  |      |        |  |  |  |  |
|    |                    | Template Script                | (Default) V                                        | New              | Edit |        |  |  |  |  |
|    |                    | Option                         | -I nodes=1:ppn=%WM_NUM_PROC% -I w                  | alltime=23:50:00 | J    | $\sim$ |  |  |  |  |
|    |                    |                                | Test Connection                                    | Control          |      |        |  |  |  |  |
|    |                    |                                |                                                    |                  |      |        |  |  |  |  |
|    |                    | Information                    |                                                    |                  |      |        |  |  |  |  |
|    |                    |                                |                                                    |                  |      |        |  |  |  |  |
|    |                    | Do not run job after saving    | g files                                            |                  |      |        |  |  |  |  |
|    |                    | Parallelization                | _                                                  |                  |      |        |  |  |  |  |
|    |                    | # of MPI Procs $1 \sim$        | # of Threads / MPI Proc 1 🗸 🗸                      |                  |      |        |  |  |  |  |
|    |                    | Profix for working folder      | uurt                                               |                  |      |        |  |  |  |  |
|    |                    | Pretix for working folder      | N                                                  |                  |      | _      |  |  |  |  |
|    |                    | Descriptions for Jobs (Optiona | ۷                                                  |                  |      | _      |  |  |  |  |
|    |                    |                                | RUN                                                | Run              |      |        |  |  |  |  |
| 20 | •                  |                                |                                                    |                  |      |        |  |  |  |  |

- A. After the calculation is completed and the status of work2\_GMS\_OPT-IR folder in Working Folders changes to END or END(-), click on work1\_GMS\_OPT-IR in Working Folders.
- B. Confirm that Action () has changed to work1\_GMS\_OPT-IR, then click on **IR/Raman** to display **IR Spectrum** window for the vacuum condition.

|                                       | ℅ Project                      |           |                                                                                                    |
|---------------------------------------|--------------------------------|-----------|----------------------------------------------------------------------------------------------------|
| Working Folders (acetone) Options V   | Working Folders (acetone)      | Options ▼ |                                                                                                    |
| • work1_GMS_OPT-IR                    | • work1_6MS_0PT-IR             | END       | 📖 IR Spectrum (gms.out) — 🗆 🗙                                                                              |
| work2_GMS_0PT-IR                      | work2_GMS_OPT-IR               | END       | Freq. Scaling 1.000 V Edit Selected Peak: 0.0 1/cm V 0.0000 V V IR                                         |
|                                       | 6                              | >         | 1 44 0.082<br>2 0 0.000<br>3 0 0.000<br>4 0 0.000<br>5 17 0.042<br>6 28 0.071<br>7 64 0.037<br>8 177 0.068 |
| Action (work2_GMS_OPT-IR)             | Action (work1_GMS_OPT-IR)      |           | 9 378 0.030<br>10 487 0.017<br>11 532 0.338<br>12 785 0.023                                                |
| Coordinate (Initial)                  | 🔁 Coordinate (Initial)         |           | 13 836 0.005<br>14 903 0.109<br>15 1096 0.001                                                              |
| 🔁 Coordinate (Final), Charge & Dipole | Coordinate (Final), Charge & D | Dipole    | 16 1131 0.114<br>17 1247 1.914<br>19 1440 0.920                                                            |
| 🚾 Log                                 | 🚾 Log                          |           | 18 1410 0.336<br>19 1412 1.238<br>20 1431 0.018                                                            |
| Log (Extracted)                       | Log (Extracted)                |           | Animation Vector X: Range 0 - 4200 Vector Y: Scale > 0.5 Vector                                            |
| Animation                             | Animation                      |           | Magnitude (                                                                                                |
| 📑 MO & Charge                         | MO & Charge                    |           |                                                                                                    |
| 📑 IR/Raman                            | 📑 IR/Raman                     |           |                                                                                                    |
| Show in Explorer                      | Show in Explorer               |           |                                                                                                    |

Check the C=O stretching vibration and C-H bending vibration in vacuum. If calculated using B3LYP/STO-3G, the values will be different.

- A. Click on the 24th peak at 1824cm<sup>-1</sup> and then click **Animation**, **Winmostar Viewer** will start. This peak is identified as the stretching vibration of the C=O part.
- B. Click on the 18th peak at 1410cm<sup>-1</sup> or the 19th peak at 1413cm<sup>-1</sup> and then click **Animation**, **Winmostar Viewer** will start, showing that these are the bending vibrations of the C-H part.

C=O Stretching Vibration

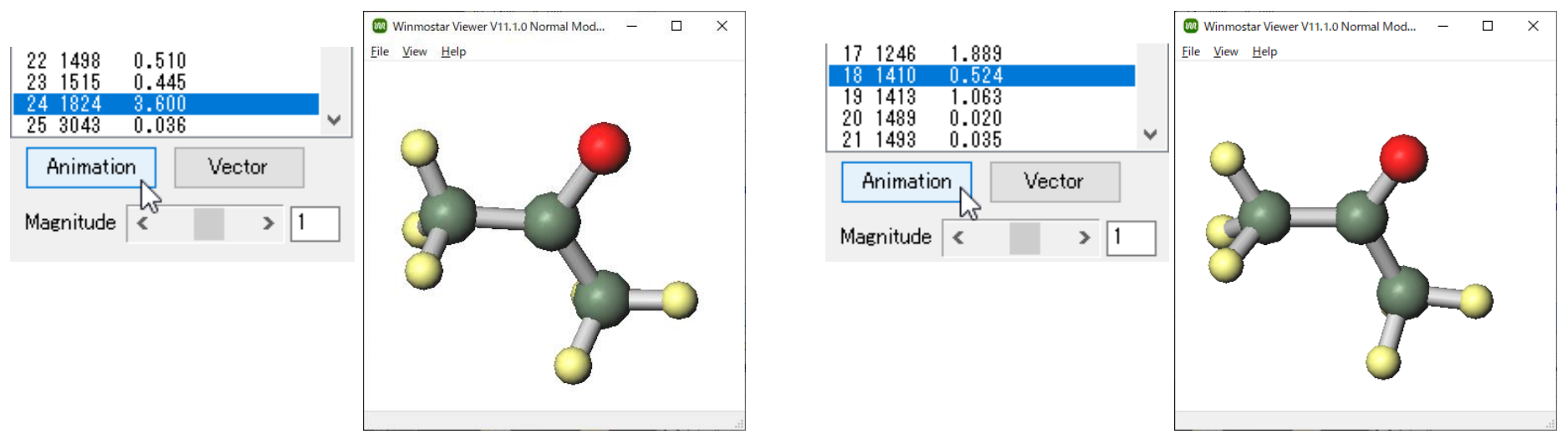

Winmostar Copyright 2008-2023 X-Ability Co., Ltd. Powered by ChatGPT-4

C-H Bending Vibration

- A. Click on work2\_GMS\_OPT-IR folder in Working Folders.
- B. Confirm that Action () has changed to work2\_GMS\_OPT-IR and then click on **IR/Raman** to display **IR Spectrum** window for the aqueous solution.

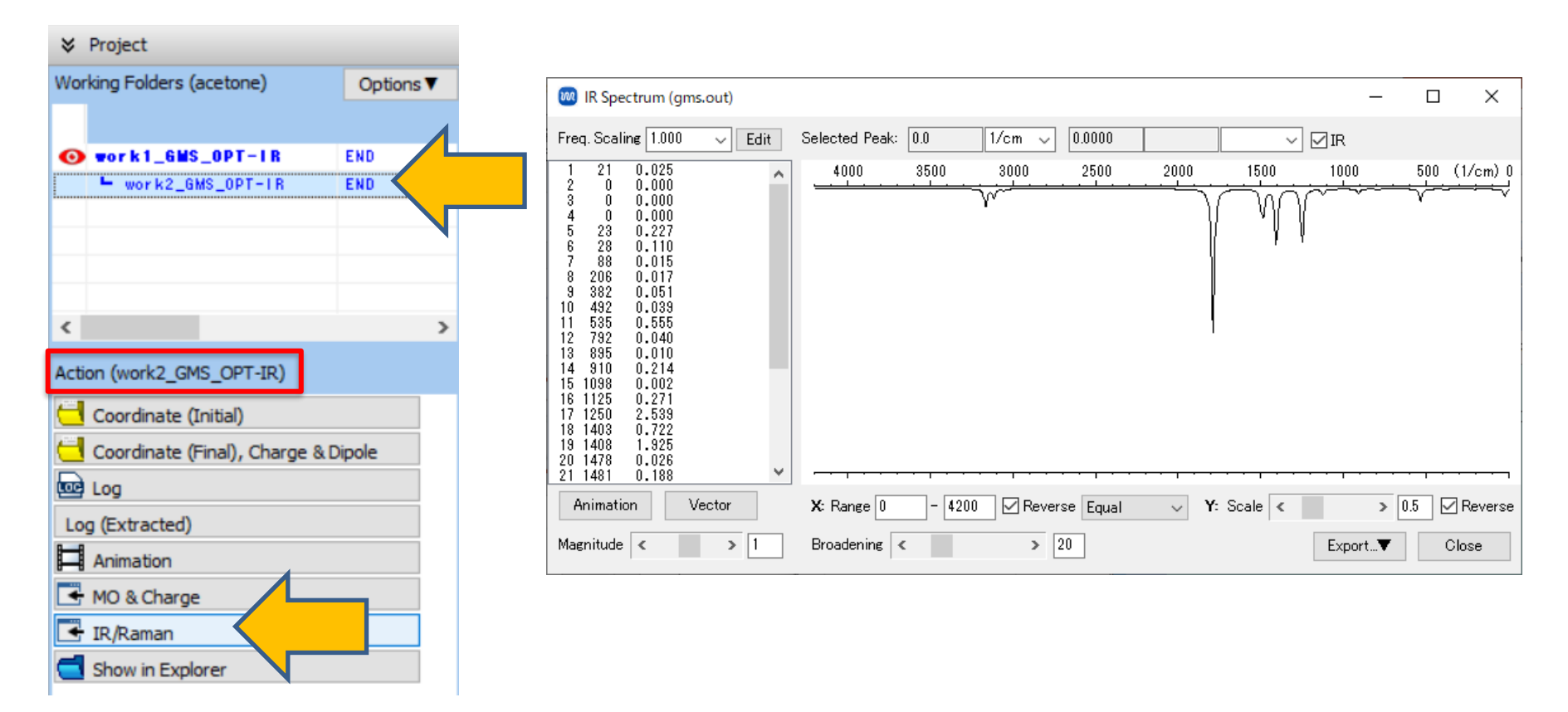

Confirm the C=O stretching vibration and C-H bending vibration in aqueous solution.

- A. Click on the 24th peak at 1788cm<sup>-1</sup> and then click **Animation**. **Winmostar Viewer** will start, showing that this peak corresponds to the C=O stretching vibration.
- B. Click on either the 18th peak at 1405cm<sup>-1</sup> or the 19th peak at 1412cm<sup>-1</sup> and then click **Animation**. **Winmostar Viewer** will start, indicating that these peaks correspond to the C-H bending vibrations.

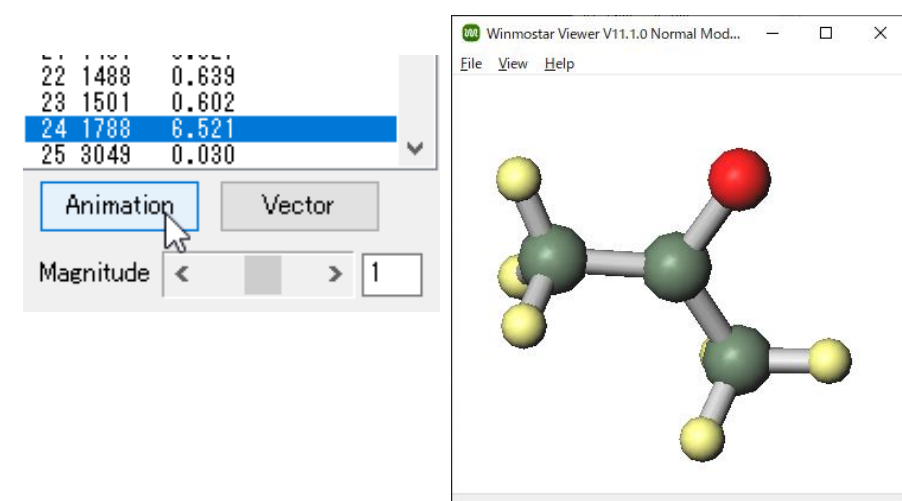

#### C=O Stretching Vibration

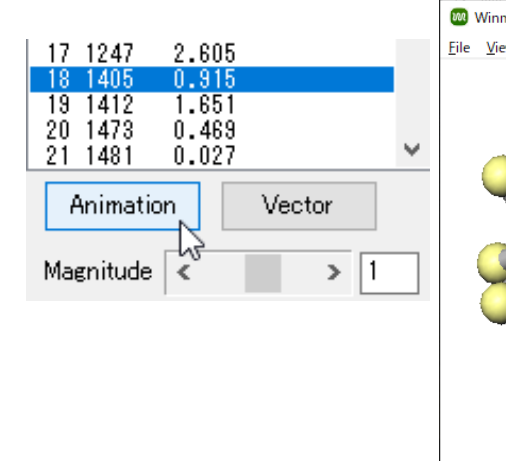

C-H Bending Vibration

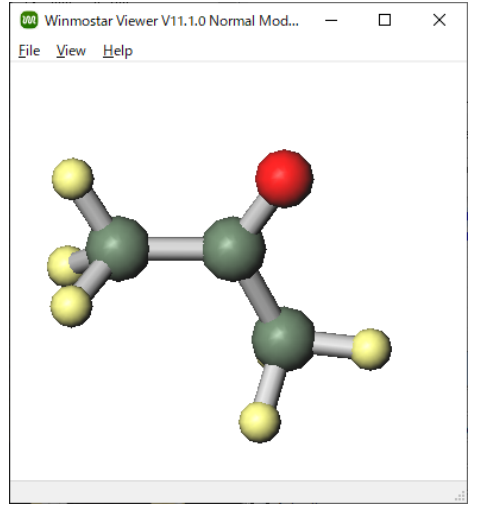

In the stretching motion of the hydrophilic C=O part, there is a difference of 36 cm-1 between in vacuum and in water solution, while the bending vibration of the hydrophobic C-H part shows a difference of less than 5 cm-1. By performing calculations that include solvent effects, it is possible to understand from the calculations which parts are significantly affected by the solvent.

Vibrational Frequencies of Acetone (cm<sup>-1</sup>)

|                          | In Vacuum    | In Aqueous Solution |
|--------------------------|--------------|---------------------|
| C=O Stretching Vibration | 1824         | 1788                |
| C-H Bending Vibration    | 1410<br>1413 | 1405<br>1412        |

## Finally

• For detailed information on each feature, please refer to Winmostar User Manual.

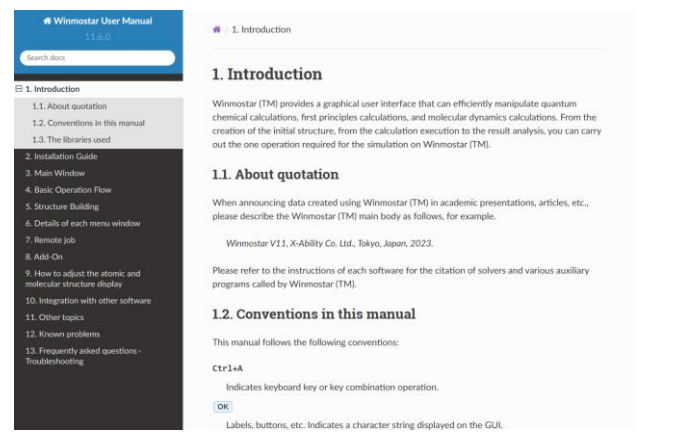

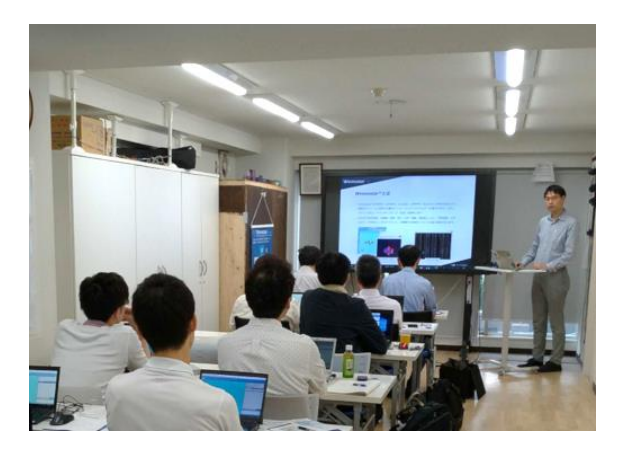

#### Winmostar User Manual

Scenes from Winmostar Training Session

- If you wish to practice the contents of this guide, please consider attending <u>Winmostar Introductory Training Session</u>, <u>Winmostar Basic Training Session</u>, or <u>Individual Training Session</u>. (See page 2 for details.)
- If you are unable to proceed as instructed in this guide, please first consult <u>Frequently asked questions</u>.
- If FAQs do not resolve your issue, for the purposes of information accumulation and management, please contact us through <u>Contact page</u>, detailing the steps to reproduce the issue and attaching any generated files at that time.